## **EOPOS**

## 高速スタートアップを無効にする方法

画面右下の「♀■」を押します。

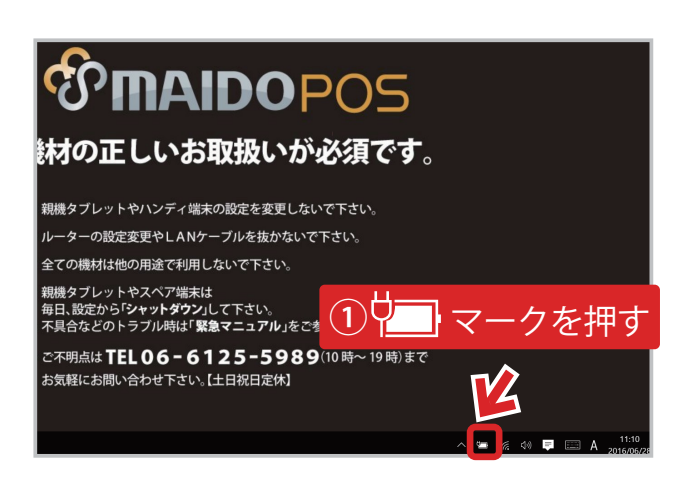

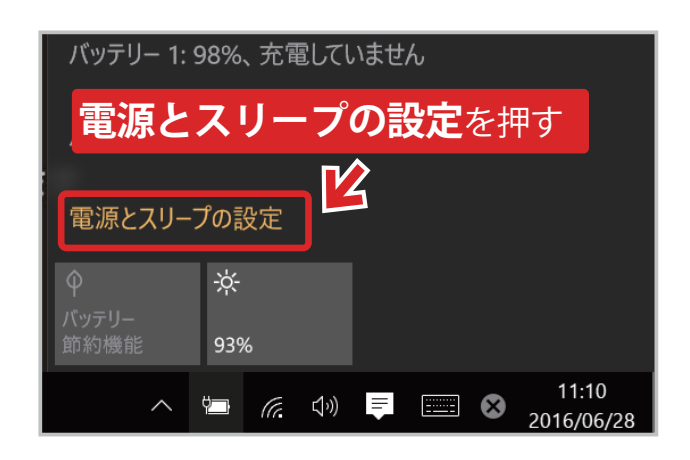

2 電源メニュー内の「電源とスリープの設定」を 押します。

電源とスリープ設定を上にスライドし、 「電源の追加設定」を押します。

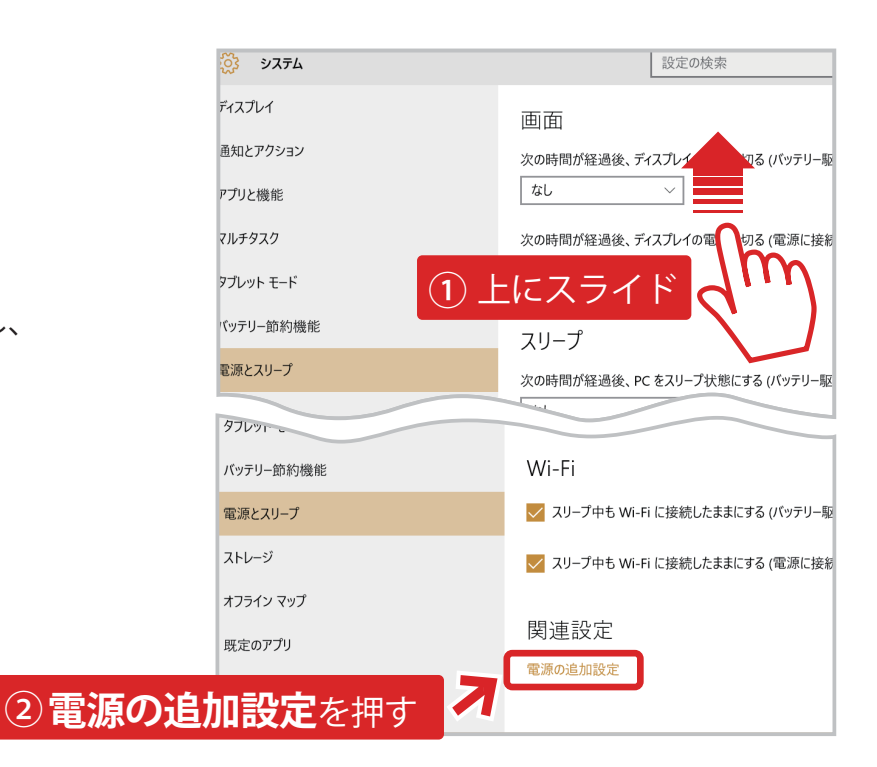

## **EOPOS**

4

電源オプションの左メニュー内

「電源ボタンの動作を選択する」を押します。

## 高速スタートアップを無効にする方法

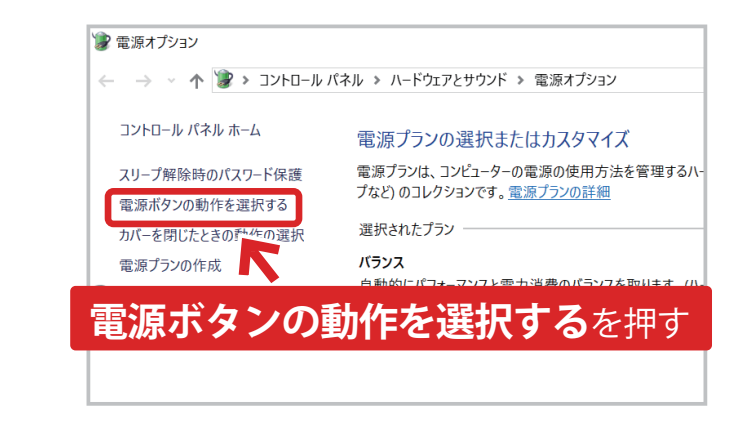

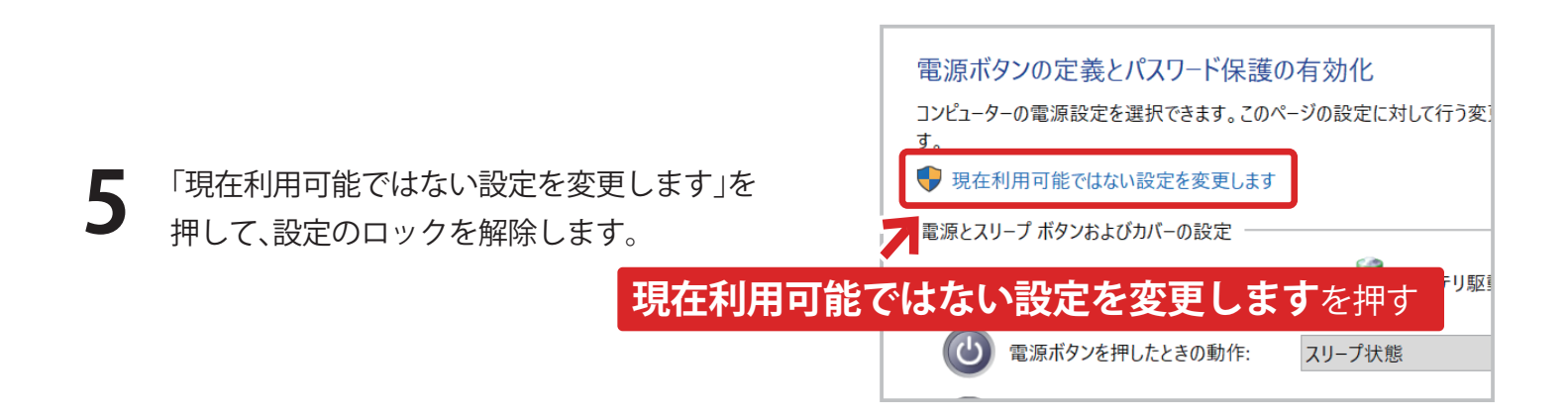

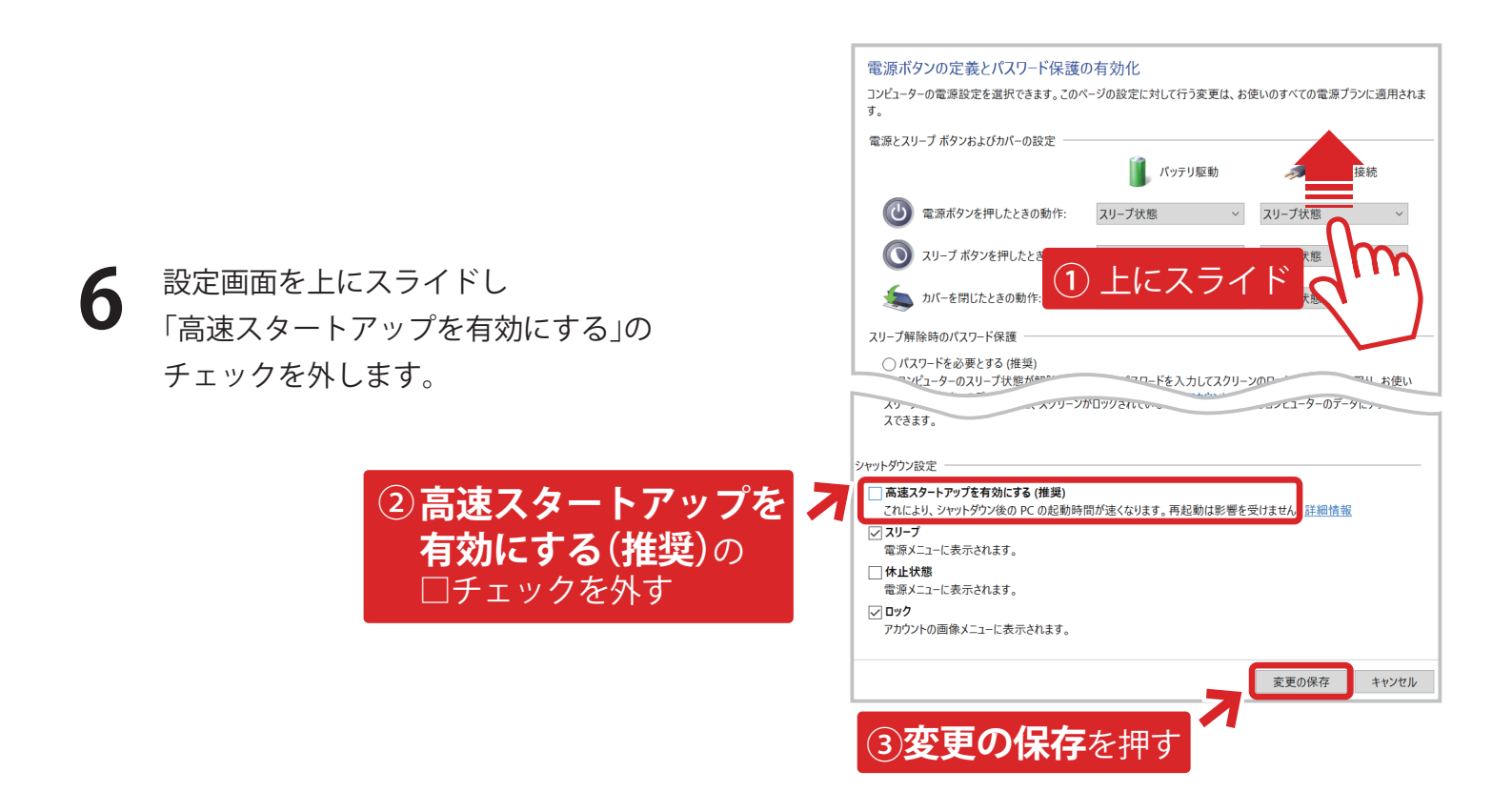